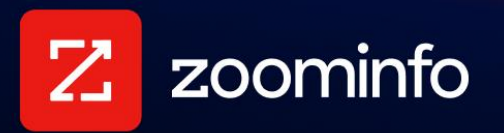

# Single Sign-On with ZoomInfo and Okta Integration Guide

For administrators setting up ZoomInfo Single Sign-On using Okta

| Add the ZoomInfo App to Okta      | 2 |
|-----------------------------------|---|
| Configure SAML 2.0 Single Sign On | 2 |

This document describes how to configure Single Sign-On (SSO) using SAML 2.0 for ZoomInfo in Okta. Contact <u>ZoomInfo Support</u> if you need additional assistance in setting up this configuration for your organization.

# Add the ZoomInfo App to Okta

The ZoomInfo app is available as an application integration in Okta. This section describes how to add the app and configure it to support SAML 2.0 Single Sign On.

- 1. In the Okta Admin app, go to **Applications > Applications**.
- 2. Click **Browse App Catalog** and search for *ZoomInfo*.
- 3. Select **Add** to add the ZoomInfo app to Okta.

## **Configure SAML 2.0 Single Sign On**

- 1. In the Okta ZoomInfo app, complete the fields on the **General** page with your new **Application label** and click **Next**.
- 2. In the Settings section of the Sign On tab, select SAML 2.0 as your sign on method.

|                                                                                                    | Edit                                                                                                    |
|----------------------------------------------------------------------------------------------------|----------------------------------------------------------------------------------------------------|
|                                                                                                    |                                                                                                    |
| how a user signs into and manages their credentials for an<br>ods require additional configuration in the 3 <sup>rd</sup> party application. |                                                                                                    |
| ned by the user profile mapping. Configure profile mapping                                                                                   |                                                                                                    |
|                                                                                                    |                                                                                                    |
| https://lo <b>g.toot.go.go.go.go.go.go.go.go.go.go.go.go.go.</b>                                                                             | 8                                                                                                    |
|                                                                                                    |                                                                                                    |
|                                                                                                    | how a user signs into and manages their credentials for an<br>ds require additional configuration in the 3 <sup>rd</sup> party application.<br>hed by the user profile mapping. Configure profile mapping<br>https://log |

3. Scroll down to this section.

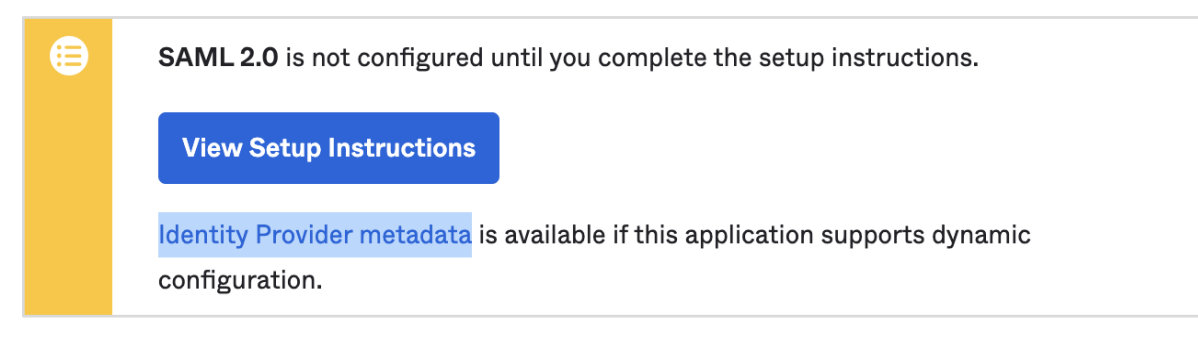

From here, you have two ways to obtain your IdP Metadata and save it to an XML file:

## **Option 1: View Setup Instructions link**

Click View Setup Instructions and copy the link provided in the Configuration Steps section.

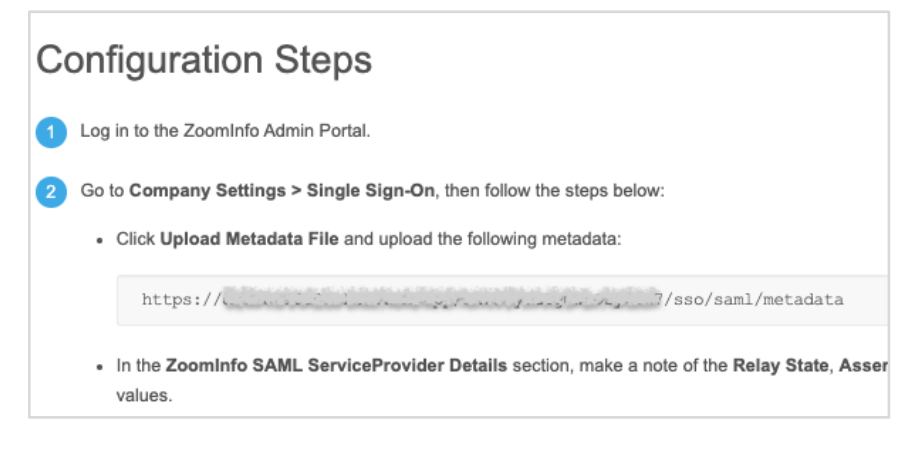

Open a new tab in your browser, paste the link, and press Enter.

### Go to <u>step 4</u>.

#### **Option 2: Identity Provider metadata link**

Click the Identity Provider metadata link to launch a new window that displays the XML.

Go to <u>step 4</u>.

4. Right click the XML text and save the content to an XML file.

| <pre>wind:Intervybescriptor WantAuthoRequestsSigned="false" pro</pre>                                                                                                    | tocol Support Enumeration="ur  | /www.okta            |
|----------------------------------------------------------------------------------------------------|--------------------------------|----------------------|
| <pre>v<ds:keydescriptor use="signing"> v<ds:keydescriptor use="signing"> v&lt;ds:KeyInfo xmlns:ds="http://www.w3.org/2000/09/xmld&lt;/pre&gt;</ds:keydescriptor></ds:keydescriptor></pre> | Back                           | 1.04515.1            |
| ▼ <ds:x509data></ds:x509data>                                                                                                    | Forward                        |                      |
| <pre><ds:x509certificate>MIIDpDCCAoygAwIBAgIGAYQ9+CqOM<br/>MBIGA1UECwwLU1NPUHJvdmlkZXIxEzARBqNVBAMMCmRldi04C</ds:x509certificate></pre>                                                   | Reload                         | WluZm9A              |
| BhMCVVMxEzARBgNVBAgMCkNhbGlmb3JuaWExFjAUBgNVBAcML<br>KoZlhvcNAOkBFqlpbmZvOG9rdGEuY29tMIIBIjANBgkghkiG9                                                                                    | Save As                        | AOMBE91              |
| LQttO2M0p+JGGmdIXNyB4gNbk8KH98rqA2bwkXprZUezVa95S                                                                                                    | Print                          | WFU40vo              |
| krEW2q2upeq3QiMvBi/5R3kOep5DX7xC90n+S+QZmavrUccBk<br>j+XSivh7ZAF+5beKue3JuJ21o5f9koxhjRZ3z1dLw61RZA8p5                                                                                    | Cast                           | ·P+pEjzH<br>iCZPcR7C |
| tpZYCsPNUWygN5FtWHlQpqUpAmWy8CWkcKoKrD0775RgTA/u/<br>ByDCOz+mOemmOsbOB206NJL6H28P7hSF <td>Search Images with Google Lens</td> <td>ifWRnt/c</td>                                           | Search Images with Google Lens | ifWRnt/c             |
|                                                                                                    | Create OP Code for this Page   |                      |

- 5. Return to the ZoomInfo Admin Portal and go to **Company Settings > Single Sign-On**.
- 6. Click Upload Metadata File and choose the XML file you saved from Okta.

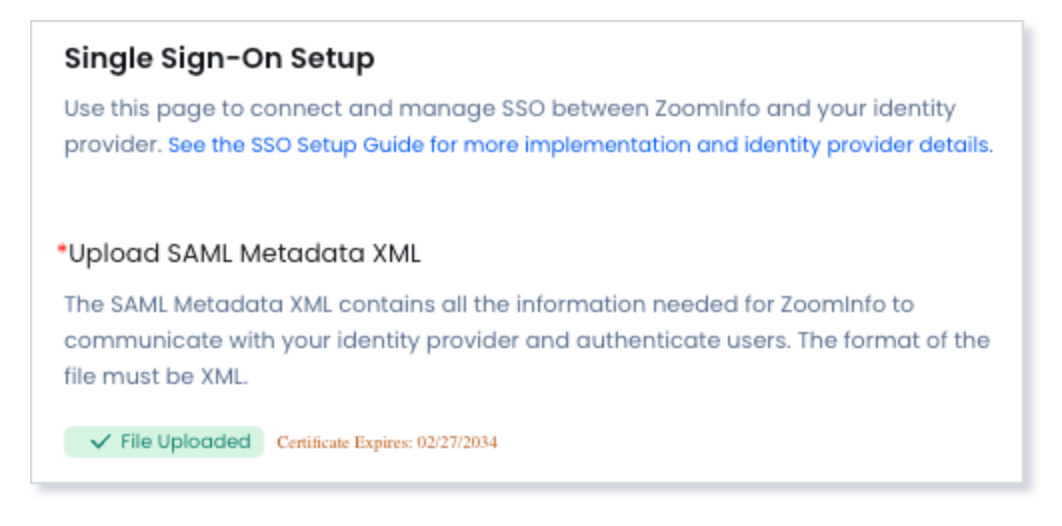

Three URLs are displayed in the ZoomInfo SAML Service Provider Details section.

| *ZoomInfo's SAML Service Provider Details                                                                                              |  |
|----------------------------------------------------------------------------------------------------|--|
| These settings are needed for your identity provider configuration to set SSO successfully. URL field names may vary depending on IDP. |  |
| *Relay State                                                                                                    |  |
| https://ldj/misugu/gudualitalification/collinationalification                                                                          |  |
| *Audience URI                                                                                                    |  |
| https://v                                                                                                    |  |
| *Assertion Consumer Service URL                                                                                                    |  |
| https://di.limlagini.commil/inicial/commil/inicial/commile                                                                             |  |

7. Return to the Okta admin portal and on the **Sign On** tab, copy each URL from the ZoomInfo Admin Portal and paste it to the corresponding field.

| • SAML 2.0                                                                                                    |                                                                                                    |
|----------------------------------------------------------------------------------------------------|----------------------------------------------------------------------------------------------------|
| Default Relay State                                                                                                    | https://togimeteging.cominfectors/api/cos/aido/aath                                                                                                    |
|                                                                                                    | All IDP-initiated requests will include this RelayState.                                                                                                    |
| Attributes (Optional)                                                                                                    | Learn More                                                                                                    |
| Disable Force                                                                                                    |                                                                                                    |
| Authentication                                                                                                    | Never prompt user to re-authenticate.                                                                                                    |
| Preview SAML                                                                                                    |                                                                                                    |
|                                                                                                    |                                                                                                    |
| <ul> <li>Secure Web Authentication</li> </ul>                                                                                                |                                                                                                    |
| Secure Web Authentication dvanced Sign-on Settings nese fields may be required for a                                                         | Zoominfo proprietary sign-on option or general setting.                                                                                                    |
| Secure Web Authentication<br>dvanced Sign-on Settings<br>nese fields may be required for a<br>ssertion Consumer Service URL                  | Zoominfo proprietary sign-on option or general setting.                                                                                                    |
| Secure Web Authentication<br>dvanced Sign-on Settings<br>nese fields may be required for a<br>ssertion Consumer Service URL                  | Zoominfo proprietary sign-on option or general setting.<br>https://doi.ir.staging.zoominforcom/Liapi/soim/v2<br>Enter your Assertion Consumer Service URL. Refer to the                                                                                                    |
| Secure Web Authentication<br>dvanced Sign-on Settings<br>nese fields may be required for a<br>ssertion Consumer Service URL                  | Zoominfo proprietary sign-on option or general setting.<br>https://doi.ir.staging.uccminforcom/Liapi/Join./.2<br>Enter your Assertion Consumer Service URL. Refer to the<br>Setup Instructions to obtain this value.                                                         |
| O Secure Web Authentication<br>dvanced Sign-on Settings<br>hese fields may be required for a<br>ssertion Consumer Service URL<br>udience URI | Zoominfo proprietary sign-on option or general setting.<br>https://doi.irstaging.coominforcom/liapi/soir./.2<br>Enter your Assertion Consumer Service URL. Refer to the<br>Setup Instructions to obtain this value.<br>https://o.uu login staging.coominforcom/soc/comi2/006 |

| Copy from ZoomInfo Admin Portal | Paste in Okta                  |
|---------------------------------|--------------------------------|
| Relay State                     | Default Relay State            |
| Assertion Consumer Service URL  | Assertion Consumer Service URL |
| Audience URI                    | Audience URI                   |

8. In the Credentials Details section, select Email for the Application username format.

| Credentials Details            |                                                                                  |  |
|--------------------------------|----------------------------------------------------------------------------------|--|
| Application username format    | Email ~                                                                          |  |
| Update application username on | Create and update ~                                                              |  |
| Password reveal                | <ul> <li>Allow users to securely see their password<br/>(Recommended)</li> </ul> |  |
|                                | • Password reveal is disabled, since this app is using SAML with no password.    |  |

9. Click **Done**. Your SAML 2.0 configuration is complete.